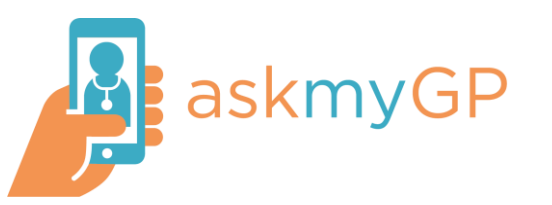

## How to download the askmyGP app

**1.** Using your apple device, go to your GP Practice website using Safari. Log in to askmyGP and tap the Share 🖆 button

| iPad €       08:48       18% □         ✓       )       à my.askmygp.uk       C       □         iPatients Demo       ?       =         1       Hello David Smith       ?       =         1       New Request       ?       :       ?       :         View past requests       Edit my details       ?       :       .       .       .         Our service times       .       .       .       .       .       .       .       .       .       .       .       .       .       .       .       .       .       .       .       .       .       .       .       .       .       .       .       .       .       .       .       .       .       .       .       .       .       .       .       .       .       .       .       .       .       .       .       .       .       .       .       .       .       .       .       .       .       .       .       .       .       .       .       .       .       .       .       .       .       .       .       .       .       .       .       .       .<                                                                  |                   |           |                                              |   |   |       |
|----------------------------------------------------------------------------------------------------|-------------------|-----------|----------------------------------------------|---|---|-------|
| <ul> <li>              my.askmygp.uk      </li> <li>             my.askmygp.uk         </li> <li>             my.askmygp.uk         </li> <li>             my.askmygp.uk         </li> <li>             my.askmygp.uk         </li> <li>             my.askmygp.uk         </li> <li>             my.askmygp.uk         </li> <li>             my.askmygp.uk         </li> <li>             my.askmygp.uk         </li> <li>             my.askmygp.uk         </li> <li>             my.askmygp.uk         </li> <li>             my.askmygp.uk         </li> <li>             my.askmygp.uk         </li> <li>             my.askmygp.uk         </li> <li>             melleting         </li> <li>             Mello David Smith         </li> <li>             New Requests         </li> <li>             Edit my details         </li> <li>             Patients I care for         </li>             Our service times             When is your GP working?  </ul> <li>             End user licence agreement         <ul>             Privacy Policy</ul></li> | iPad 후            |           | 08:48                                        |   |   | 18% 💷 |
| Image: Paralley Demo     Hello David Smith     New Request     View past requests     Edit my details     Patients I care for   Our service times When is your GP working?   End user licence agreement   Privacy Policy                                                                                                    | $\langle \rangle$ | $\square$ | ■ my.askmygp.uk                              | Ç |   |       |
| Hello David Smith         New Request         View past requests         Edit my details         Patients I care for         Our service times         When is your GP working?                                                                                                    | Bramley D         | emo       |                                              |   | - | ?≡    |
| New Request         View past requests         Edit my details         Patients I care for         Our service times         When is your GP working?                                                                                                    | 1                 |           | Hello David Smith                            |   |   |       |
| View past requests         Edit my details         Patients I care for         Our service times         When is your GP working?         End user licence agreement<br>Privacy Policy                                                                                                    |                   |           | New Request                                  |   |   |       |
| Edit my details Patients I care for Our service times When is your GP working? End user licence agreement Privacy Policy                                                                                                    |                   |           | View past requests                           |   |   |       |
| Patients I care for         Our service times         When is your GP working?         End user licence agreement         Privacy Policy                                                                                                    |                   |           | Edit my details                              |   |   |       |
| Our service times<br>When is your GP working?<br>End user licence agreement<br>Privacy Policy                                                                                                    |                   |           | Patients I care for                          |   |   |       |
| When is your GP working?<br>End user licence agreement<br>Privacy Policy                                                                                                    |                   |           | Our service times                            |   |   |       |
| End user licence agreement<br>Privacy Policy                                                                                                    |                   |           | When is your GP working?                     |   |   |       |
| End user licence agreement<br>Privacy Policy                                                                                                    |                   |           |                                              |   |   |       |
| End user licence agreement<br>Privacy Policy                                                                                                    |                   |           |                                              |   |   |       |
|                                                                                                    |                   |           | End user licence agreement<br>Privacy Policy |   |   |       |

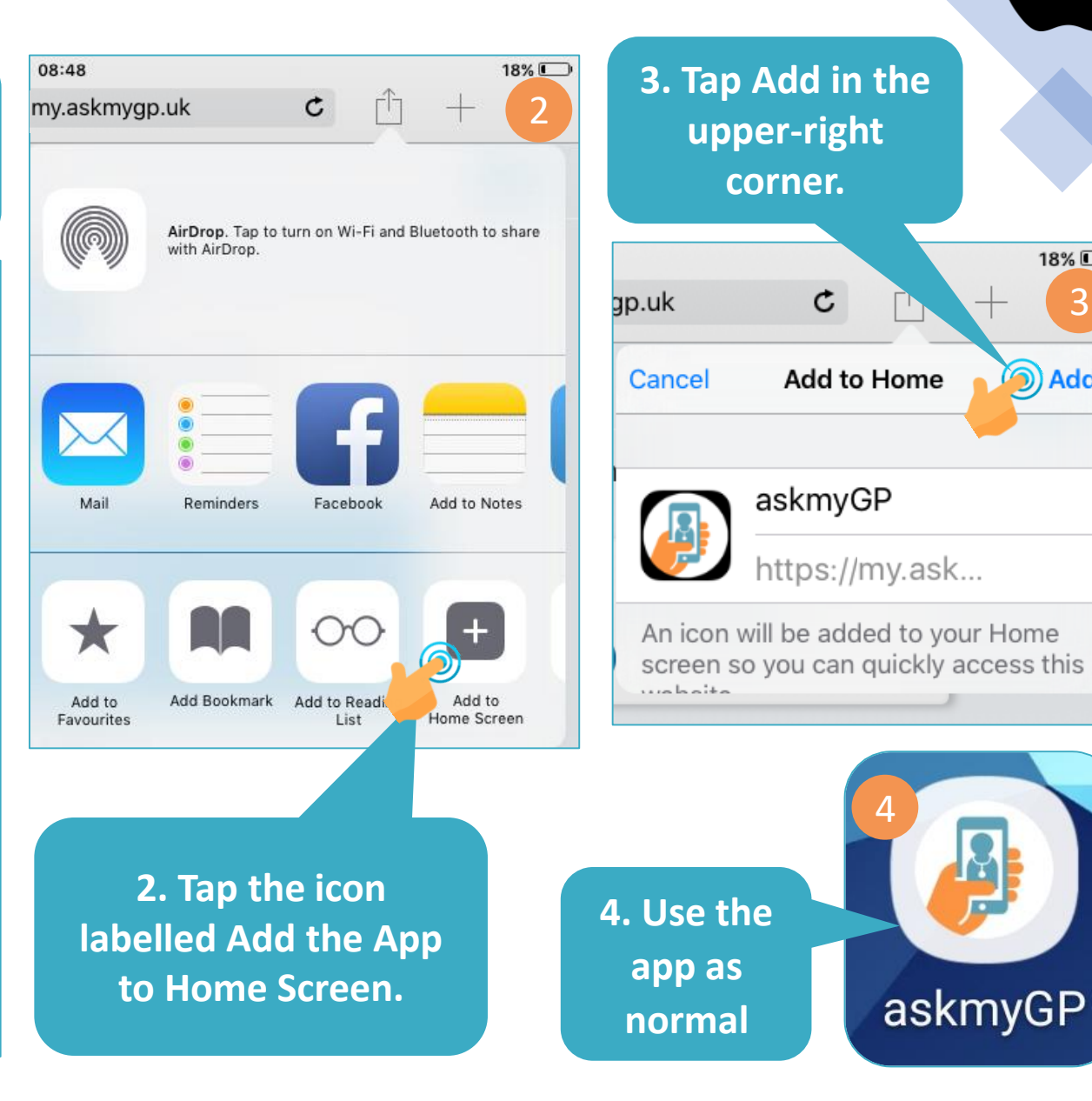

18% 💷

Add 🧿